Windows变慢原因分析及解决方法(二) PDF转换可能丢失图片 或格式,建议阅读原文

https://www.100test.com/kao\_ti2020/140/2021\_2022\_Windows\_E5 8F 98 c100 140117.htm 二、硬件篇 1、Windows系统自行关 闭硬盘DMA模式 硬盘的DMA模式大家应该都知道吧,硬盘 的PATA模式有DMA33、DMA66、DMA100和DMA133,最新 的SATA-150都出来了!一般来说现在大多数人用的还 是PATA模式的硬盘,硬盘使用DMA模式相比以前的PIO模式 传输的速度要快2~8倍。DMA模式的起用对系统的性能起到 了实质的作用。但是你知道吗?Windows 2000、XP、2003系 统有时会自行关闭硬盘的DMA模式,自动改用PIO模式运行 !这就造成在使用以上系统中硬盘性能突然下降,其中最明 显的现象有:系统起动速度明显变慢,一般来说正 常Windows XP系统启动时那个由左向右运动的滑条最多走2 ~4次系统就能启动,但这一问题发生时可能会走5~8次或更 多!而且在运行系统时进行硬盘操作时明显感觉变慢,在运 行一些大的软件时CPU占用率时常达到100%而产生停顿,玩 一些大型3D游戏时画面时有明显停顿,出现以上问题时大家 最好看看自己硬盘的DMA模式是不是被Windows 系统自行关 闭了。查看自己的系统是否打开DMA模式: a. 双击"管理工 具 " , 然后双击 " 计算机管理 " ; b. 单击 " 系统工具 " , 然 后单击"设备管理器"; c. 展开"IDE ATA/ATAPI 控制器" 节点; d.双击您的"主要IDE控制器"; e. 点击"高级设置 "。看到"设备0",下面的传输模式应设为"DMA(若可 用)",再下面"当前传输模式",如果是"Ultra DMA Mode \* (\*为数字, DMA33为2, DMA66为4, DMA100为5

、DMA133为6)",那么你的系统正常,但如果以前你自己 设的是"Ultra DMA Mode 6"又没有改动,而现在是"Ultra DMA Mode 4"或"Ultra DMA Mode 2"更或者是"PIO 模式

"而月改不讨来!可能就是系统自行关闭了DMA模式了。 2

、CPU 和风扇是否正常运转并足够制冷 当CPU风扇转速变慢 时,CPU本身的温度就会升高,为了保护CPU的安全,CPU 就会自动降低运行频率,从而导致计算机运行速度变慢。有 两个方法检测CPU的温度。你可以用"手指测法"用手指试 一下处理器的温度是否烫手,但是要注意的是采用这种方法 必须先拔掉电源插头,然后接一根接地线来防止身上带的静 电击穿CPU以至损坏。另一个比较科学的方法是用带感温器 的万用表来检测处理器的温度。 因为处理器的种类和型号不 同,合理温度也各不相同。但是总的来说,温度应该低于110 度。如果你发现处理器的测试高于这处温度,检查一下机箱 内的风扇是否正常运转。 3、USB和扫描仪造成的影响 由 于Windows 启动时会对各个驱动器(包括光驱)进行检测, 因此如果光驱中放置了光盘,也会延长电脑的启动时间。所 以如果电脑安装了扫描仪等设备,或在启动时已经连接 了USB硬盘,那么不妨试试先将它们断开,看看启动速度是 不是有变化。一般来说,由于USB接口速度较慢,因此相应 设备会对电脑启动速度有较明显的影响,应该尽量在启动后 再连接USB设备。如果没有USB设备,那么建议直接在BIOS 设置中将USB功能关闭。 4、是否使用了磁盘压缩 因为 " 磁 盘压缩"可能会使电脑性能急剧下降,造成系统速度的变慢 。所以这时你应该检测一下是否使用了"磁盘压缩",具体 操作是在"我的电脑"上点击鼠标右键,从弹出的菜单选择

"属性"选项,来检查驱动器的属性。5、网卡造成的影响 只要设置不当,网卡也会明显影响系统启动速度,你的电脑 如果连接在局域网内,安装好网卡驱动程序后,默认情况下 系统会自动通过DHCP来获得IP地址,但大多数公司的局域网 并没有DHCP服务器,因此如果用户设置成"自动获得IP地址 ",系统在启动时就会不断在网络中搜索DHCP服务器,直 到获得IP地址或超时,自然就影响了启动时间,因此局域网 用户最好为自己的电脑指定固定IP地址。100Test下载频道开 通,各类考试题目直接下载。详细请访问 www.100test.com